### 1. Login Information (CMMS)

1.1 Open the Internet browser and enter the URL "aduan.uthm.edu.my". A login panel will pop up.

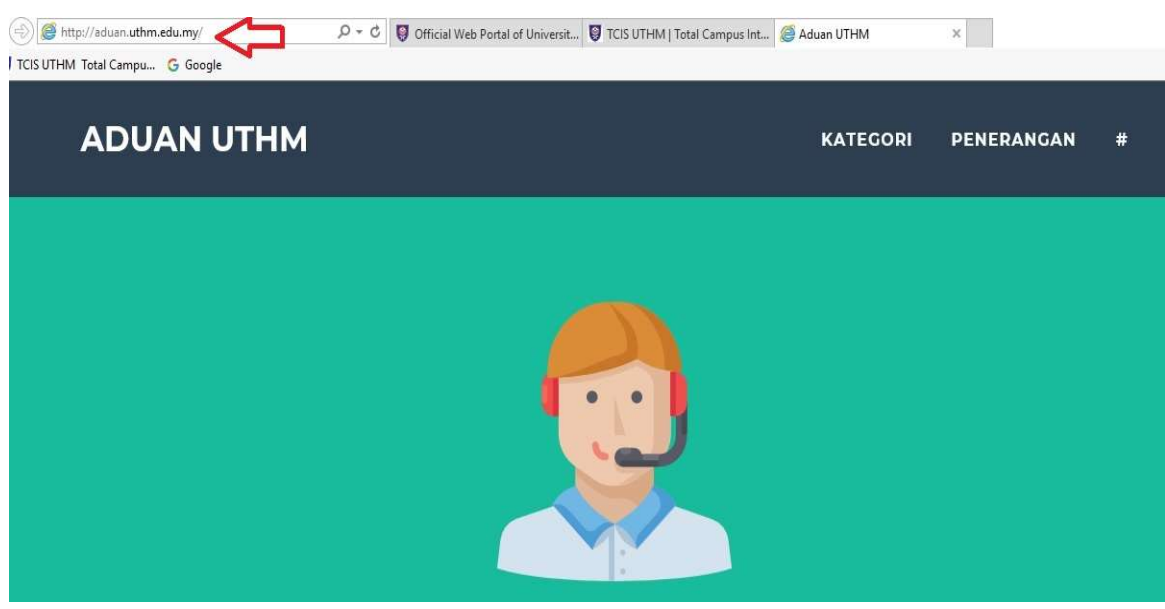

1.2 Select icon "KATEGORI".

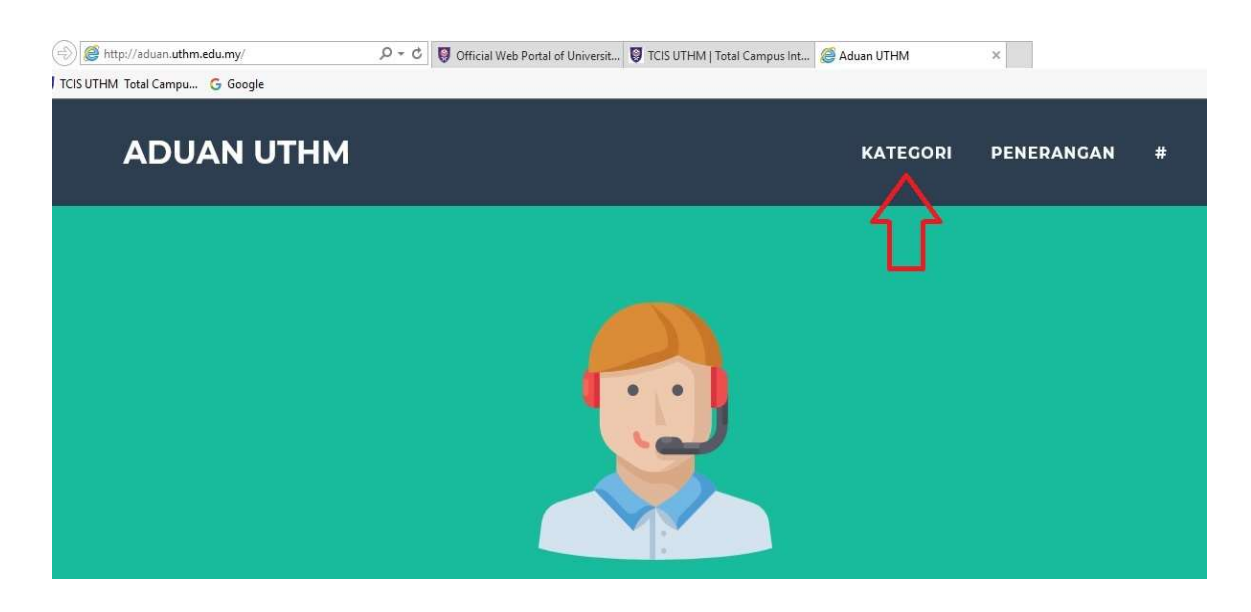

## 1.3 Select icon "PAGOH".

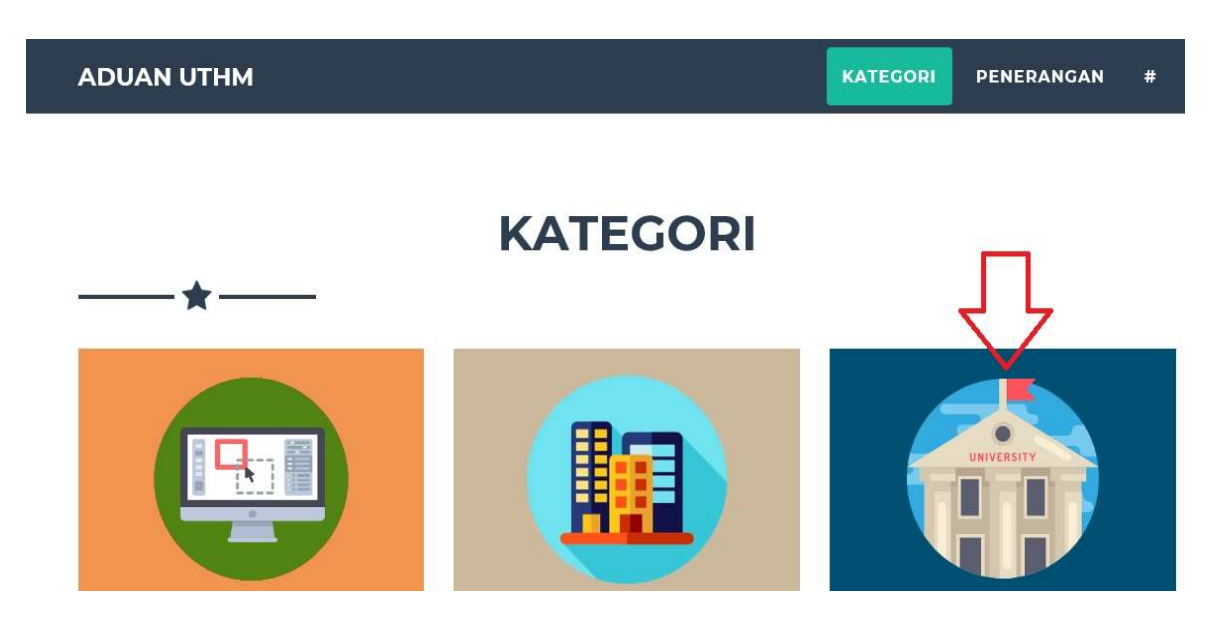

1.4 Select icon to lodge complaint.

| ADUAN UTHM RATEGORI PENERANGAN                                                                    | # |
|---------------------------------------------------------------------------------------------------|---|
|                                                                                                   | × |
| PAGOH                                                                                             |   |
| <b>★</b>                                                                                          |   |
| Sekiranya menghadapi masalah dan ingin membuat aduan, sila klik pada link di bawah :<br>Klik sini |   |
| Untuk semakan aduan, sila klik pada link di bawah :<br>Klik sini                                  |   |
| × Tutup                                                                                           |   |

#### 1.5 A log in panel will pop up.

| ( ) ( ) ( ) ( ) ( ) ( ) ( ) ( ) ( ) ( )                                                                                                    | - <b>日 ×</b><br>公公総 🥹            |
|----------------------------------------------------------------------------------------------------|----------------------------------|
| 😪 🦉 TCIS UTHM Total Campu G Google E- Web: Request                                                                                                    |                                  |
|                                                                                                    |                                  |
| TOMMS WEB WORK REQUEST                                                                                                    |                                  |
| Login Information<br>User Name: Uthm<br>Password: Cmms@1234567                                                                                                    |                                  |
| Site Code:       UTHM         Notes:       *         * Please Select your Service Location.       *         * CMMS Portal working hours 8:30 – 5:30. After working please call HOTLINE Number.       Torms | En                               |
| © 2014. Copyright TOMMS SYSTEMS SDN E                                                                                                    | HD                               |
|                                                                                                    | ■ 「売」MSA 8:39 pg<br>23/01/2018 □ |

#### 1.6 Please insert all details

- 1.6.1
- Enter Username : uthm Enter Password : Cmms Site Code : UTHM 1.6.2 Enter Password : Cmms@1234567
- 1.6.3 Site Code : UTHM
- 1.6.4 Click on Log on button to enter into the system
- 1.6.5 Click on Cancel button to exit the system

| (-) (-) (-) (-) (-) (-) (-) (-) (-) (-) | hptp.edu.my.8080/software/webwork.P. Q + C                                                                                                    | - ⊡ ×<br>୷☆©© |
|-----------------------------------------|----------------------------------------------------------------------------------------------------|---------------|
| S G ICISUITIM local can                 |                                                                                                    |               |
|                                         | TOMMS WEB WORK REQUEST                                                                                                    |               |
|                                         | Login Information User Name: uthm Password: Site Code: UTHM Site Code Site Code                                                                                                    |               |
|                                         | Polteknik Tun Syred Nair<br>Polteknik Tun Syred Nair<br>Polteknik Tun Syred Nair<br>Polteknik Tun Syred Nair<br>Polteknik Tun Syred Nair<br>Polty<br>Shared Facilities SF =<br>Universities SF =<br>Universities United<br>Universities United<br>United<br>United | En            |
| 🚛 🔎 🏉 🍯                                 | 5 💿 🚺 😑 🖬 🤿 🔨 🚺                                                                                                    | MSA 8:45 pg   |

#### 2. **Create New Work Request (Webwork)**

2.1 Log in to the Web Work and select/insert Work Request Information.

| (-) () ( http://eaduan.hptp.edu.my:8080 | software/webwork.F P + C SHTML5 ×                | - 日 ×<br>合☆隠 <mark>ಅ</mark>        |
|-----------------------------------------|--------------------------------------------------|------------------------------------|
| 👍 🦁 TCIS UTHM Total Campu G Google      |                                                  | - 0 ×                              |
|                                         |                                                  |                                    |
| Submit New Work Request Greek W         | rk Request Status   🖸 Change Password   🖡 Logout |                                    |
| Work Request Information                |                                                  |                                    |
| Request Date:                           | 23/01/2018 08:53 Tuesday                         |                                    |
| Requester Name:                         | UTHM - User                                      |                                    |
| Office /Ext /Mobile Number:             | 069742112                                        |                                    |
| Email:                                  | nazrii@uthm.edu.my                               |                                    |
| Work Group:                             | Information and communication technology         |                                    |
| Block:                                  | BLOCK A1 - BLOK PENTADBIRAN (LEFT SIDE)          |                                    |
| Level:                                  | ARAS 2                                           |                                    |
| Room No/Location Description:           | 2.A1.2.082                                       |                                    |
| Work Requested:                         | PC Hang                                          | En                                 |
| No File Name                            | ** Please attach JPG & PDF Only Submit X Cancel  |                                    |
| 🔳 🔎 🧭 🛃 🌖 🌘                             |                                                  | く (小)) 転 MSA 8:52 pg<br>23/01/2018 |

- 2.1.1 Work Group
- : Information and Communication Technology

- 2.1.2 Block
- 2.1.3 Level

- : Block A1 BLOK PENTADBIRAN (LEFT SIDE) : Aras 2
- 2.1.4 Room No/Location Description : 2.A1.2.082
- 2.1.5 Work Requested
- : PC Hang

### 2.2 Attachment

(Note i : Only supports 2 types of file namely, .jpg & .pdf) (Note ii : To add attachment, 1st user needs to upload the files into temporary server's folder, and only then user will be able to upload it into CMMS/Web Work)

| 1                                                                                                    |                                                                                                    | st. 50                 | -                                            |
|----------------------------------------------------------------------------------------------------|----------------------------------------------------------------------------------------------------|------------------------|----------------------------------------------|
|                                                                                                    | <u>ٽ ا ٽ ج</u>                                                                                                    | ₫ 36                   | en_us                                        |
|                                                                                                    | SERVICE request                                                                                                    |                        |                                              |
| Come UTHM - User                                                                                                    | ork krequest storus   🐲 Change Password   🙌 Logout                                                                                                  |                        |                                              |
| Work Request Information                                                                                                    | 02/04/0040.00.72 T                                                                                                    |                        |                                              |
| Request Date:                                                                                                    | 23/01/2018 06:53 Tuesday                                                                                                    |                        |                                              |
| Requester Name:                                                                                                    | UTHM - User                                                                                                    |                        |                                              |
|                                                                                                    |                                                                                                    | Ella teoradas          |                                              |
| Office /Ext /Mobile Number:                                                                                                  | 069742112                                                                                                    | r lie u ditsiel        |                                              |
| Office /Ext /Mobile Number:<br>Email:                                                                                        | 069742112<br>nazrii@uthm.edu.my                                                                                                    | Click or               | r drop files to upload                       |
| Office /Ext /Mobile Number:<br>Email:<br>Work Group:                                                                         | 069742112 nazrii@uthm edu.my Information and communication technology                                                                               | File Name              | r drop files to upload<br>Size               |
| Office /Ext /Mobile Number:<br>Email:<br>Work Group:<br>Block:                                                               | 069742112<br>Information and communication technology v<br>BLOCK A1 - BLOK PENTADBIRAN (LEFT SIDE) v                                                | File Name<br>cmms3.jpg | r drop files to upload<br>Size #<br>203.71KB |
| Office /Ext /Mobile Number:<br>Email:<br>Work Group:<br>Block:<br>Level:                                                     | 069742112<br>nazri@uthm.edu.my<br>Information and communication technology v<br>BLOCK A1 - BLOK PENTADBIRAN (LEFT SIDE) v<br>ARAS 2 v               | File Name<br>cmms3.jpg | r drop files to upload<br>Size #<br>203.71KB |
| Office /Ext /Mobile Number:<br>Email:<br>Work Group:<br>Block:<br>Level:<br>Room No/Location Description:                    | 069742112<br>nazri@uthm.edu.my<br>Information and communication technology v<br>BLOCK A1 - BLOK PENTADBIRAN (LEFT SIDE) v<br>ARAS 2 v<br>2.A1 2.082 | File Name<br>cmms3.jpg | r drop files to upload<br>Size A<br>203.71KB |
| Office /Ext /Mobile Number:<br>Email:<br>Work Group:<br>Block:<br>Level:<br>Room No/Location Description:<br>Work Requested: | 069742112<br>Information and communication technology v<br>BLOCKA1 - BLOK PENTADBIRAN (LEFT SIDE) v<br>ARAS 2 v<br>2 A12 082<br>PC Hang             | File Name<br>cmms3.jpg | r drop files to upload<br>Size &<br>203.71KB |

- 2.2.1 Click on HTML Top Menu to expand pop up 'File Transfer Window'.
- 2.2.2 Click on File Manager menu, and File Transfer window will be pop up on the bottom right of the browser.
- 2.2.3 Drag the file to be attached, and drop it in the File Transfer Window.
- 2.2.4 Click on Add Attach.button, and TOMMS Attachment window will pop up.
- 2.2.5 Click on Look in.
- 2.2.6 Select WebFile on:xxx and TOMMS attachment window will redirect the selected Look in.

| V VEEWORK, PROD<br>Veework<br>TOMMS Webwork Prod User<br>ToMMS Webwork Prod User<br>ToMMS Webwork Prod User<br>ToMMS Webwork Prod User<br>West Concept Veework Prod User<br>West Concept Veework Prod User<br>Produces<br>Veework Prod User<br>Produces<br>Veework Prod Veework Prod User<br>Produces<br>Veework Prod Veework Prod User<br>Produces<br>Veework Prod Veework Prod User<br>Produces<br>Produces<br>Prod Prod Produces<br>Produces<br>Produces<br>Prod Prod Prod Prod Prod Prod Prod Prod                                                                                                    | TOMMS Attachme                                                                                                    | nt 💌 🚍                                                                                                    | 1 ê 1 ê X   | 1                      |                               | en               | _us       |
|----------------------------------------------------------------------------------------------------|----------------------------------------------------------------------------------------------------|----------------------------------------------------------------------------------------------------|-------------|------------------------|-------------------------------|------------------|-----------|
| Duture (D)     Duture (D)       DATA     ITHM - User       IDEXTAGE     IDEXTAGE       IDEXTAGE     IDEXTAGE                                                                                                    | Ceedaa     Ceedaa     Ceedaa     Ceedaa     Ceedaa     Ceedaa     Ceedaa     Ceedaa     Counter     Counter |                                                                                                    | est         |                        |                               |                  |           |
| WEBWORK, PROD<br>New Idder (2)         069742112         File transfer           New Idder (2)         nazri@uthm.edu my         Click or drop files to upload           Work Group:         Information and communication technology         v           Block:         BLOCK A1 - BLOK PENTADBIRAN (LEFT SIDE)         v           Level:         ARAS 2         v           Room Nol.Location Description:         2A1 2.082           Work Requested:         PC Hang                                                                                                    | DATA (E:)                                                                                                    | UTHM - User                                                                                                    |             |                        |                               |                  |           |
| New Solder (2)     nazri@uthm.edu my     Click or drop files to upload       Work Group:     Information and communication technology     Image: Click or drop files to upload       Block:     BLOCK A1 - BLOK PENTADBIRAN (LEFT SIDE)     Image: Click or drop files to upload       Level:     ARAS 2     Image: Click or drop files to upload       Room No/Location Description:     ZA12.082       Work Requested:     PC Hang                                                                                                    |                                                                                                    |                                                                                                    |             | File transfer          |                               |                  |           |
| Work Group:     Information and communication technology     Image: Common Communication technology     Image: Common Common Common technology     Image: Common Common technology     Image: Common Common technology     Image: Common technology     Image: Common technology     Image: Common technology     Image: Common technology     Image: Common technology     Image: Common technology     Image: Common technology     Image: Common technology     Image: Common technology     Image: Common technology     Image: Common technology | WEBWORK_PROD                                                                                                    | 069742112                                                                                                    |             |                        |                               |                  |           |
| Block:         BLOCK A1 - BLOK PENTADBIRAN (LEFT SIDE)         v         cmms3.jpg         203.71KB         x           Level:         ARAS 2         v         v <t< td=""><td>WEBWORK_PROD<br/>New folder<br/>New folder (2)</td><td>069742112<br/>nazrii@uthm.edu.my</td><td></td><td></td><td>Click or drop files to upload</td><td></td><td></td></t<>                                                                                                    | WEBWORK_PROD<br>New folder<br>New folder (2)                                                                                                    | 069742112<br>nazrii@uthm.edu.my                                                                                                    |             |                        | Click or drop files to upload |                  |           |
| Level:     ARAS 2       Room NofLocation Description:     2 A12.082       Work Requested:     PC Hang                                                                                                    | WEBWORK_PROD<br>New folder<br>New folder (2)<br>Work Group:                                                                                                    | 069742112<br>nazni@uthm.edu.my<br>Information and communication technology                                                                   |             | File Name              | Click or drop files to upload | Size             | Actie     |
| Room No/Location Description:     2 V       Work Requested:     PC Hang                                                                                                    | WEBWORK_PROD<br>New folder<br>New folder (2)<br>Work Group:<br>Block:                                                                                                    | 069742112<br>nazrii@uthm.edu.my<br>Information and communication technology<br>BLOCK A1 - BLOK PENTADBIRAN (LEFT SIDE)                       |             | File Name<br>cmms3.jpg | Click or drop files to upload | Size<br>203.71KB | Actie     |
| Work Requested:         PC Hang                                                                                                    | WEEWORK_PROD<br>New folder<br>New folder (2)<br>Work Group:<br>Block:                                                                                                    | 065742112<br>Information and communication technology<br>BLOCK A1 - BLOK PENTADBIRAN (LEFT SIDE)                                             |             | File Name<br>cmms3.jpg | Click or drop files to upload | Size<br>203.71KB | Acti<br>X |
| Work Requested: PC Hang                                                                                                    | WEBWORK PROD<br>New folder (2)<br>Work Group:<br>Block:<br>Level:                                                                                                    | 069742112<br>nazri@uthm.edu.my<br>Information and communication technology<br>BLOCK A1 - BLOK PENTADBIRAN (LEFT SIDE)<br>ARAS 2              | v<br>v<br>v | File Name<br>cmms3.jpg | Click or drop files to upload | Size<br>203.71KB | Acti<br>X |
|                                                                                                    | WERWORK PROD<br>New folder (2)<br>Work Group:<br>Block:<br>Level:<br>Room No/Location Description:                                                                                                    | 069742112<br>nazri@uthm.edu.my<br>Information and communication technology<br>BLOCK A1 - BLOK PENTADBIRAN (LEFT SIDE)<br>ARAS 2<br>2 A12 082 |             | File Name<br>cmms3 jpg | Click or drop files to upload | Size<br>203.71KB | Acti<br>X |

2.2.7 Make sure the Type of File is correct based on the type of file that has been uploaded into the temporary folder's server.

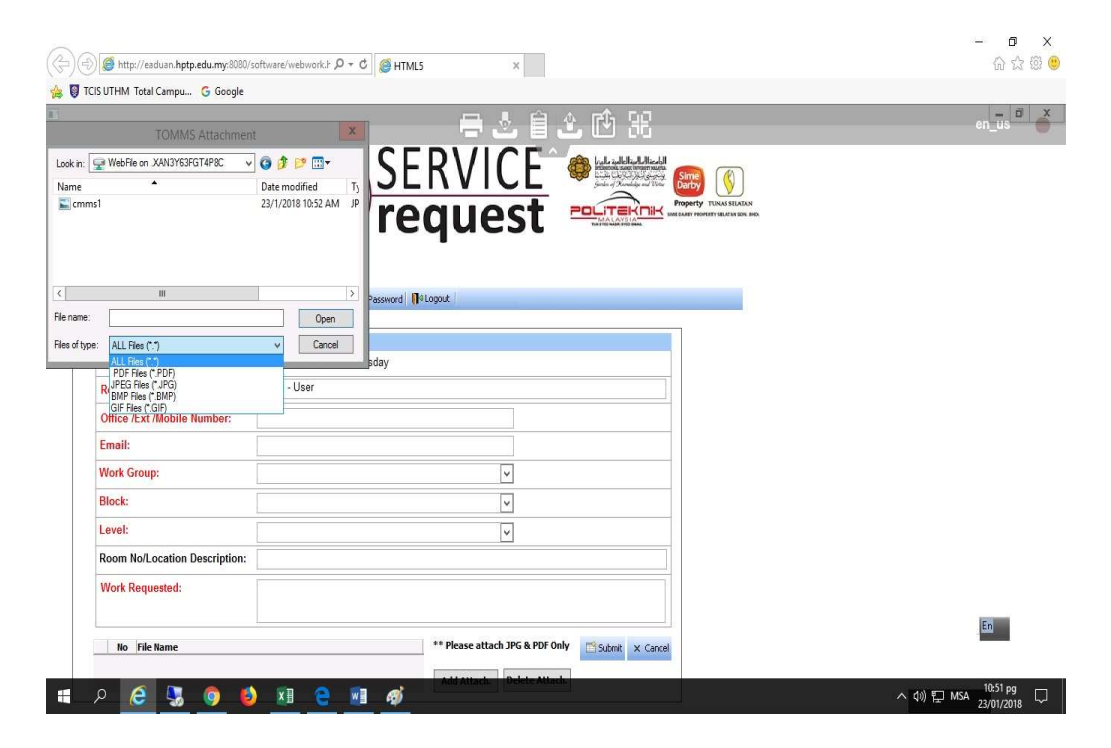

- 2.2.7 Select attachment.
- 2.2.8 Click on Open button, and the attachment file will be uploaded into the Work Request.

(Note : To add more attachment, repeat the similar steps)

|                                            |                                                | - 0   |
|--------------------------------------------|------------------------------------------------|-------|
| 1) (=) (@ http://eaduan.hptp.edu.my:8080/s | iftware/webwork.F P + C IIIIIIIII x            | 6 5   |
| TCIS UTHM Total Campu G Google             |                                                |       |
| • • • •                                    |                                                | _ 0   |
| TOMMS Attachment                           | ×                                              | en_us |
|                                            |                                                |       |
| kin: 🚽 WebHie on XAN3Y63FG14P8C 🗸 🗸        |                                                |       |
| me 📍                                       |                                                |       |
| _cmmsi                                     |                                                |       |
|                                            |                                                |       |
|                                            |                                                |       |
|                                            |                                                |       |
| Ш                                          | Password NoLogout                              |       |
| name: cmms1                                | Open .                                         |       |
| of type: ALL Files (".")                   | V Cancel                                       |       |
|                                            | aday aday                                      |       |
| Requester Name:                            | UTHM - User                                    |       |
| Office /Ext /Mobile Number:                |                                                |       |
| Emails                                     |                                                |       |
| cman:                                      |                                                |       |
| Work Group:                                | ×                                              |       |
| Block:                                     | v                                              |       |
| Lovely                                     |                                                |       |
| Level.                                     | ▼                                              |       |
| Room No/Location Description:              |                                                |       |
| Work Requested:                            |                                                |       |
|                                            |                                                |       |
|                                            |                                                | En    |
| No File Name                               | ** Please attach JPG & PDF Only Submt X Cancel | _     |
|                                            |                                                |       |
| 1                                          | Add Attach. Delete Attach.                     |       |

2.3 Click on Submit button, **"Work Request Received"** with the Work Request Number's message box will pop up, Click on OK button to close.

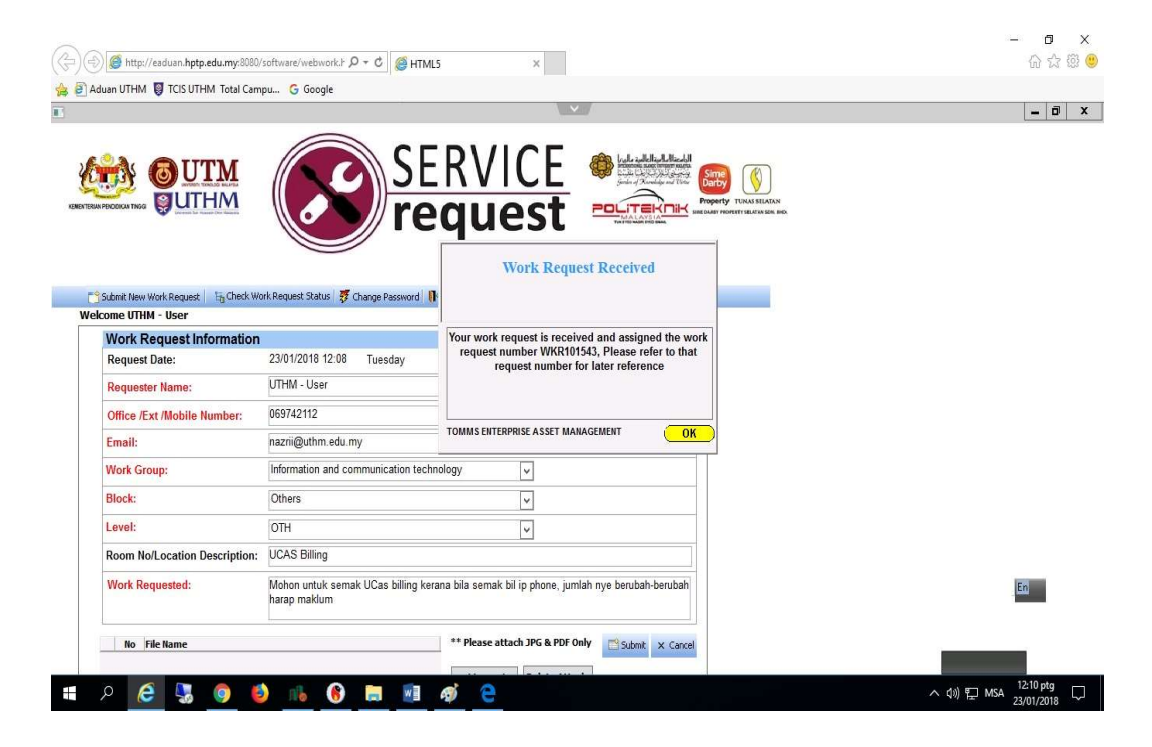

# 3. Check Status Work Request (Webwork)

# 3.1 Click Check Work Request to see the details.

| () ) ) Http://eaduan.hptp.edu.my:8080/software/webwork/F P = C                                              | - <b>日</b> ×<br>公 公 颂 🥹                |
|----------------------------------------------------------------------------------------------------|----------------------------------------|
|                                                                                                    |                                        |
|                                                                                                    | - 0 ×                                  |
|                                                                                                    |                                        |
| 🔁 Submit New Work Request 🗧 🔓 Check Work Request Status 🛛 🐉 Change Password 🛛 📭 Logout                      |                                        |
| Work Baruest Lookun                                                                                         |                                        |
| Date From Date To WR Number Status                                                                          |                                        |
| 23/1/2018 v 23/1/2018 v ALL v Search × Cancel                                                               |                                        |
| Work Request Search Results                                                                                 |                                        |
| Work Orgination Requestor Name Work Order Work Order Completion W0 W0                                       |                                        |
| Request         Date         Date         No         Date         Status         Status         Description |                                        |
|                                                                                                    |                                        |
|                                                                                                    |                                        |
|                                                                                                    |                                        |
|                                                                                                    | En                                     |
| Total Records: 0                                                                                            |                                        |
|                                                                                                    |                                        |
| 🖷 A 🙆 🖏 🍥 🌰 🚯 📠 👰                                                                                           | へ (13) 駅 MSA 12:03 ptg<br>23/01/2018 🖓 |

3.2 Insert the Date From, Date To and insert Work Request Number (if remind) to determine Report Status.

Computerized Maintenance Management System UTHM Pagoh - User Manual

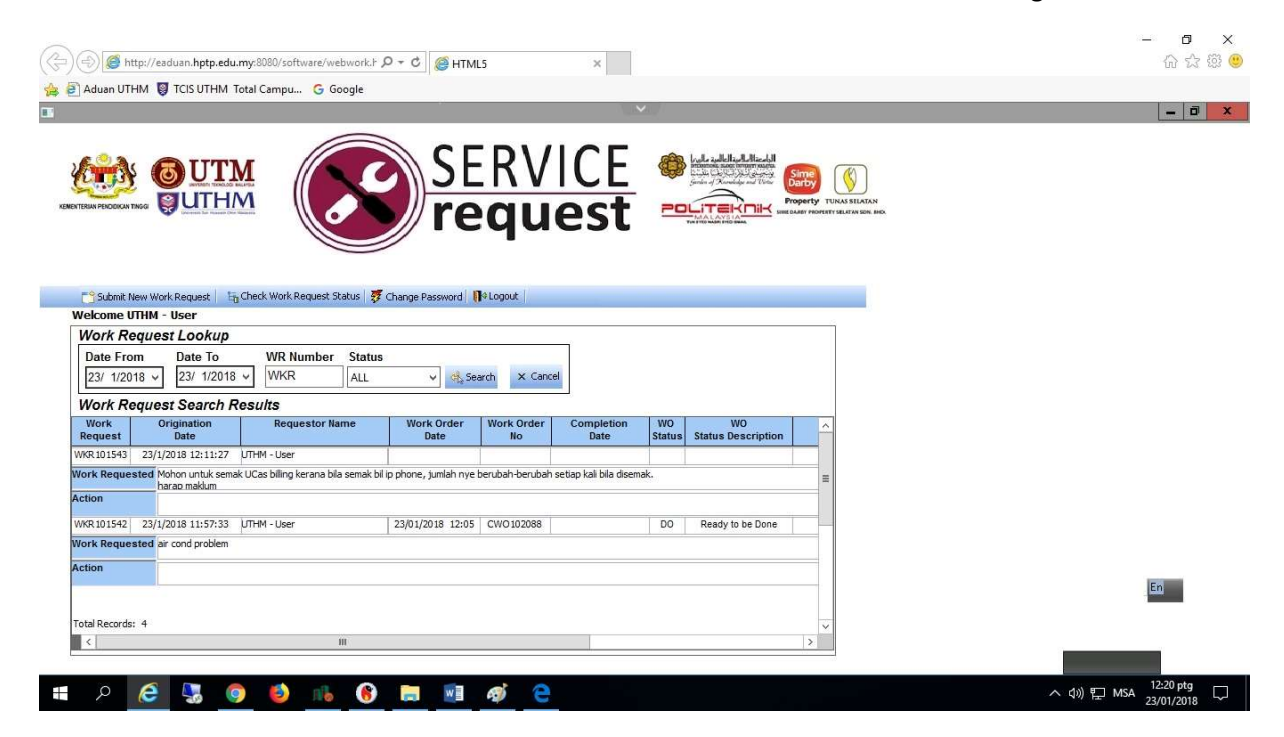